## Fragen und Antworten zum Thema E-Mail

<u>Hinweis:</u> Wir werden hier die E-Mail-Adresse (**mawid@eu1.at**) verwenden. Der Benutzername lautet (**mawid**) und der Servername (**eu1.at**). Sie müssen gegebenenfalls den Benutzer- und den Servernamen durch Ihren eigenen ersetzen.

Frage 1: Wie kann ich auf meine E-Mails mittels Webbrowser von unterwegs zugreifen?

Antwort: Im Webbrowser (z. B. Microsoft Internet Explorer, Mozilla Firefox, Google Chrome oder Opera) geben Sie die Adresse: <u>http://eu1.at/webmail</u> ein.

Frage 2: Wo finde ich die Einstellungen im Webmail?

Antwort: Im Webbrowser geben Sie die Adresse: <u>http://eu1.at/webmail</u> ein. • Klicken Sie auf Ihr Foto im oberen rechten Eck des Browsers. • Klicken Sie auf [Einstellungen].

| ・ C @ Posteingang [1/10] - Eu1.at ×<br>Antworten 《 Allen antworten ✦ Weiterleiten ☰                                                                                                    | - □ ×<br>1 n ★ ©<br>⊠ ▼ Suchen                                                                                                    |
|----------------------------------------------------------------------------------------------------|----------------------------------------------------------------------------------------------------|
| Konten E-Mail Kalender IM Allgemein Lizenzen Import/Export Mein Konto Private Zertifikate Andere Konten Beschreibung Alternative E-Mail Mawid®hotmail.com Registerkarten (Kategorien) Letzte Anmeldung - Zeit 02.02.2014 11:24 Optionsgruppon (Fonstor) | 2<br>Sameer Mawid<br>eul.at<br>Meine Details<br>Einstellungen<br>Mobile Geräte<br>Hilfe<br>Zu Tablet Interface wechseln<br>Zum alten Interface<br>Abmelden |

Daraufhin erscheint ein Fenster mit dem Titel Einstellungen. Hier finden Sie alle Einstellungen, organisiert in einer Registerkarte, die mehrere Optionsgruppen enthalten.

Frage 3: Soll ich mein E-Mail-Passwort ändern? und wie kann ich das tun?

Antwort: Ja; Ideal wäre eine Änderung einmal im Monat, um Ihr E-Mail-Konto zu schützen. Um Ihr Passwort zu ändern, machen Sie folgendes: Melden Sie sich im Webmail an und klicken Sie auf  $\bullet$  Ihr Foto  $\rightarrow \bullet$  Einstellungen.

| e  | https://eu1.at:8383/webmail/                                                  | P ▼ C Ø Posteingang [1/10] - Eu1.at ×                                                                                                    | 1 n * 2                                                 |
|----|-------------------------------------------------------------------------------|----------------------------------------------------------------------------------------------------|---------------------------------------------------------|
| \$ | 🗹 Verfassen 🕂 Neu 🔻                                                           | 🛧 Antworten 🐟 Allen 🗾 🎓 Weiterleiten 😑 📋 📇 🔲 🖉                                                                                                    | 🛛 🕶 Suchen                                              |
| 25 | <ul> <li>A Sameer Mawid</li> <li>▶ Posteingang ≡</li> <li>Entwürfe</li> </ul> | Image: Solution of the second second seco | Sameer Mawid<br>eul.at<br>Meine Details                 |
|    | Gelöschte Objekte<br>► Gesendete Objekte<br>Spam                              | Mein Konto     mawid@eu1.at       Private Zertifikate     Name       Sameer Mawid       Andere Konten     Beschreibung       Sameer Mawid                                                                                                    | Einstellungen<br>Mobile Geräte<br>Hilfe                 |
|    | <ul> <li>Archive</li> <li>Gesendete Elemente</li> <li>Junk-E-Mail</li> </ul>  | Alternative E-Mail mawid@hotmail.com                                                                                                    | 도 Zu Tablet Interface wechselr<br>도 Zum alten Interface |
| Ŵ  | Notes<br>Outbox<br>Postausgang<br>Sent                                        | Letzte Anne     Altes Passwort                                                                                                    |                                                         |
|    | Sent Messages<br>Filter<br>Suchordner<br>Alle E-Mail Ordner                   | 7<br>6                                                                                                    |                                                         |
|    | edv@mawid.net<br>Q 🔓 🕇                                                        | X Abbrechen                                                                                                    |                                                         |

Wählen Sie die Optionsgruppe [Mein Konto] in der Registerkarte [Konten].
Klicken Sie auf [Passwort ändern].
Geben Sie Ihr altes und Ihr neues Passwort ein.
Taste [OK] drücken. Fertig!

Frage 4: Wie kann ich eine oder mehrere Signaturen (Unterschriftstext) für meine E-Mails festlegen und diese in meinen E-Mail-Text einfügen?

Antwort: Im Fenster Einstellungen ● wählen Sie die Registerkarte [E-Mail] und die Optionsgruppe [Signatur] aus. ❷ Klicken Sie auf [Hinzufügen]. ❸ Geben Sie einen Namen für diese Signatur ein. ④ Geben Sie den Text für die Signatur ein und bestätigen Sie die Eingaben mit ⑤ [OK].

| 🌣 Einstellungen    |                            | - ¤ ×                                                                           |
|--------------------|----------------------------|---------------------------------------------------------------------------------|
| Konten E-Mail Kale | nder IM Allgemein Liz      | enzen Import/Export                                                             |
| Allgemein 1 2      | Hinzufügen                 | B I U A· ♪ Schriftart ▼ Gröl ▼ <sup>abc</sup>                                   |
| E-Mail-Erstellung  | Standardwerte              | Paragraph ▼ Ē 壹 ⊒ ■ 🗄 🗄 🖶 🖶                                                     |
| Autoantwort        | igen 🗙                     |                                                                                 |
| Weiterleiten       | Für private E-Mails        | Mit lieben Grüßen<br>Sameer                                                     |
| Regeln Hinzu       | tugen X Abbrechen          | DiplIng. Sameer Mawid<br>http://mawid.com                                       |
| Lesebestätigung 3  | J                          | E-Mail: <u>mawid@eu1.at</u><br>Mob. +43 (0) 69911699267<br>Eriodicharana 6/4/22 |
| Signatur 5         | Umbenennen Entfernen       | 8010 Graz, Austria<br>vCard: <u>http://mawid.com/vCard/SMawid.vcf</u>           |
|                    | ▶ Erweiterte Einstellungen |                                                                                 |
| 🗸 ОК 🗙 Abbrechen   |                            |                                                                                 |

Wenn Sie Ihre Signatur in eine Nachricht einfügen wollen, klicken Sie die Schaltfläche **G** [Signieren] an und wählen Sie die gewünschte Signatur aus.

| 🛚 Nachricht                                                                                                    |                       |                               | – ¤ ×                                                    |
|----------------------------------------------------------------------------------------------------|-----------------------|-------------------------------|----------------------------------------------------------|
| E An<br>Betreff<br>B / U A <sup>2</sup> ✓ Schriftart ▼ Gröl                                                                                                    | ▼ Paragraph ▼ E Ξ Ξ ■ | := := ∈ ⇒ <i>P</i> <b>0</b> m |                                                          |
| Mit lieben Grüßen<br>Sameer<br>DiplIng. Sameer Mawid<br>http://mawid.com<br>E-Mail: mawid@eu1.at<br>Mob. +43 (0) 69911699267<br>Friedrichgasse 6/4/18<br>8010 Graz, Austria<br>vCard: http://mawid.com/vCard/SMawid.vcf |                       |                               | ✓ Für private E-Mails<br>Standardwerte<br>Keine Signatur |
| Senden 📩 Speichern                                                                                                    | Aus Computer anhängen | 🗍 Aus WebClient anhängen      | Einstellungen                                            |

**Frage 5:** Wie kann ich bei der Eingabe meiner E-Mail die Felder Cc "Carbon copy" und Bcc "Blind carbon copy" anzeigen?

| 🐱 Nachricht          |                |                                                                                                    |             |    |       |       |     |     |     |                   | _     |        |
|----------------------|----------------|----------------------------------------------------------------------------------------------------|-------------|----|-------|-------|-----|-----|-----|-------------------|-------|--------|
| Alle Einträge zeigen | "Sameer Mawid" | <mawid@eu`< th=""><th>1.at&gt;</th><th></th><th></th><th></th><th></th><th></th><th></th><th></th><th></th><th></th></mawid@eu`<> | 1.at>       |    |       |       |     |     |     |                   |       |        |
| i An                 |                |                                                                                                    |             |    |       |       |     |     |     |                   |       | +      |
| Cc                   |                |                                                                                                    |             |    |       |       |     |     |     |                   |       | +      |
| 1 Bcc                |                |                                                                                                    |             |    |       |       |     |     |     |                   |       | +      |
| Betreff              |                |                                                                                                    |             |    |       |       |     |     |     |                   |       |        |
| BIU                  | Schriftart     | ▼ Gröl ▼                                                                                                    | Paragraph 🔻 | EE | 3 🔳 🗄 | = ⊨ € | ₽ 8 | ₽ ⊞ | V ÷ | $\langle \rangle$ | / abc | HTML - |
|                      |                |                                                                                                    |             |    |       |       |     |     |     |                   |       |        |

**Frage 6:** Wie kann ich einen Ordner (oder Unterordner) für meine privaten E-Mails erstellen und eine Regel definieren, um die privaten E-Mails automatisch dort zu speichern?

Antwort: ● Klicken Sie mit der rechten Maustaste auf den Ordner (in diesem Beispiel ist es der Ordner: Posteingang) und wählen Sie vom Menü die Option ❷ [Neuen Ordner erstellen] aus. ● Geben Sie den Ordnernamen ein und bestätigen Sie mit ④[OK].

| 🗹 Ve    | rfassen              | 🕂 Neu 🔻          | Antwort         | en    | Allen a | ntworten 🏓    | Weiterleiten | =          |      |
|---------|----------------------|------------------|-----------------|-------|---------|---------------|--------------|------------|------|
| 🛉 Sa    | ameer M              | awid             | 🖟 🖂 Von         | _     |         | Betreff       |              |            |      |
| ▼ Pc    | osteinga             | Inhalt verwalter |                 | 2     | 🗋 Neu   | en Ordner ers | tellen       | <b>×</b> □ |      |
| 1       | _To do               | Neuen Ordner e   | erstellen 🖌 🗌   |       | Name    | Privat        | 2            |            |      |
| 1       | niv (                | Neuen Suchord    | ner erstellen   |       | Typ     | F-Mail        |              |            | 1000 |
| echtskl | lick <sub>ilie</sub> | Ordner umbene    | nnen            | 1.000 | • 7P    | L-Man         |              | -          |      |
| •       | Firmen               | Ordner verschie  | ben             |       | Parent  | Ordner        |              |            |      |
|         | Freund               | Freigegebenes    | Konto hinzufüge | 2r    | 🕈 Sar   | neer Mawid    |              |            |      |
| •       | Hotmai               | Teilen und Bere  | chtigungen      | -     | ▶ Ξ     | Posteingang   |              |            |      |
|         |                      | Ordner löschen   |                 |       | E       | Entwürfe      |              |            |      |
|         |                      |                  |                 |       | Î       | Gelöschte Obj | ekte         |            |      |
|         |                      |                  |                 |       | • 1     | Gesendete Ob  | jekte        |            |      |
|         |                      |                  |                 |       | 0       | Spam          |              |            |      |
|         |                      |                  |                 |       |         | Aufgaben      |              |            |      |
|         |                      |                  | _               | _     | ▶ 🖟     | Dateien       |              |            |      |
|         |                      |                  | 4               |       | m       | lournal       |              |            |      |

Um eine Regel zu definieren, wählen Sie im Fenster Einstellungen **1** die Registerkarte [E-Mail] und die Optionsgruppe [Regeln] aus. **2** Klicken Sie auf [Hinzufügen].

| 🌣 Einstellungen 🛛 🗕 🗖 🗦 |              |                                                              |        |            |               |  |         |  |  |
|-------------------------|--------------|--------------------------------------------------------------|--------|------------|---------------|--|---------|--|--|
| Konten E-Mail           | Kalender     | IM Allge                                                     | mein L | izenzen    | Import/Export |  |         |  |  |
| Allgemein               |              | 🔽 🗸 Von: en                                                  | hält   | anno buike |               |  |         |  |  |
| E-Mail-Erstellung       | $\backslash$ | 📝 🗸 Von: en                                                  | hält   |            |               |  |         |  |  |
| Autoantwort             |              | ☑  Von: enhält                                               |        |            |               |  |         |  |  |
| Weiterleiten            |              | 📝 🗙 Von: enhält                                              |        |            |               |  |         |  |  |
| Regeln 4                | 2            | <ul> <li>✓ × Von: enhält</li> <li>✓ × Von: enhält</li> </ul> |        |            |               |  |         |  |  |
| Lesebestätigung         |              | 📝 🗙 Von: en                                                  | hält   |            |               |  |         |  |  |
| Signatur                |              | 👿 🗙 Von: en                                                  | hält   |            | Permatent     |  |         |  |  |
|                         |              | Hinzufügen                                                   | Ändern | Nach obe   | n Nach unten  |  | Löschen |  |  |
|                         |              |                                                              |        |            |               |  |         |  |  |
| 🗸 ОК 🗙 Abbre            | chen         |                                                              |        |            |               |  |         |  |  |

Im Fenster Regeln geben Sie im Feld Betreff einen Titel für diese Regel <sup>(2)</sup> und drücken auf die Schaltfläche [Hinzufügen]. Im neuen Fenster geben Sie Ihre Regel ein <sup>(2)</sup> (hier z. B.: Feld [Von] enthält [mama@mawid.at]) und klicken Sie die <sup>(3)</sup> Registerkarte [Aktionen] an. Wählen Sie die Aktion [verschieben nach] <sup>(3)</sup> und einen Zielordner <sup>(3)</sup> aus. Beenden Sie die Auswahl mit <sup>(3)</sup> [OK] vier Mal.

| 💡 Regel                       |                                                       |               | - ¤ ×                  |              |       |
|-------------------------------|-------------------------------------------------------|---------------|------------------------|--------------|-------|
| Betreff Meine private E-Mails |                                                       |               |                        |              |       |
| Bedingungen                   |                                                       |               | •                      |              |       |
| 🕴 Regel                       |                                                       |               |                        | – 🗆 🗙        |       |
| 3 Betreff Meine priv          | rate E-Mails                                          | 4             |                        |              |       |
| Bedingungen Al                | tionen 5                                              | <u>t</u>      |                        | 4            |       |
| Von:                          | ▼ enhält ▼                                            | mama@mawid.at | 🔲 Stimmt überein 📃 Gar | izes Wort    |       |
| Hinzufügen N:                 | 🌻 Regel                                               |               |                        |              | – ¤ × |
| ✓ ок Х Арри                   | Betreff Meine private E-Mails                         |               | 🗋 Ordner               | auswählen    |       |
|                               | Bedingungen Aktionen                                  |               | 🕇 Samee                | er Mawid     |       |
| Hinzufügen Na                 | Nachricht                                             | Zurückweisen  | 7 Posteir              | igang<br>rat |       |
| 🗸 ок 🗶 Abbre                  | Weiterleiten an                                       |               |                        |              |       |
|                               | 😨 Verschieben nach                                    |               |                        |              |       |
|                               | 🕅 Kopie an                                            |               |                        |              |       |
|                               | Nachricht verschlüsseln           Nachricht versenden |               | 8                      |              |       |
|                               | Kopfzeile editieren                                   |               |                        |              |       |
|                               | 🗸 ок 🗙 Abbrechen                                      |               | 🔧 ок                   | X Abbrechen  |       |

Wenn Sie eine Nachricht erhalten, die Ihrer Regel entspricht (Absender: <u>mama@ma-wid.at</u>), wird die festgelegte Aktion durchgeführt (Verschieben in den Ordner Privat).

Frage 7: Wie kann man bestimmte Absender in die schwarze (oder weiße) Liste eintragen?

Antwort: Wenn die E-Mail-Nachricht vorhanden ist, klicken Sie mit der rechten Maustaste darauf ● (Kontextmenü) und wählen Sie ❷ den Eintrag [Absender verwalten] und danach ❸[Absender auf Blacklist].

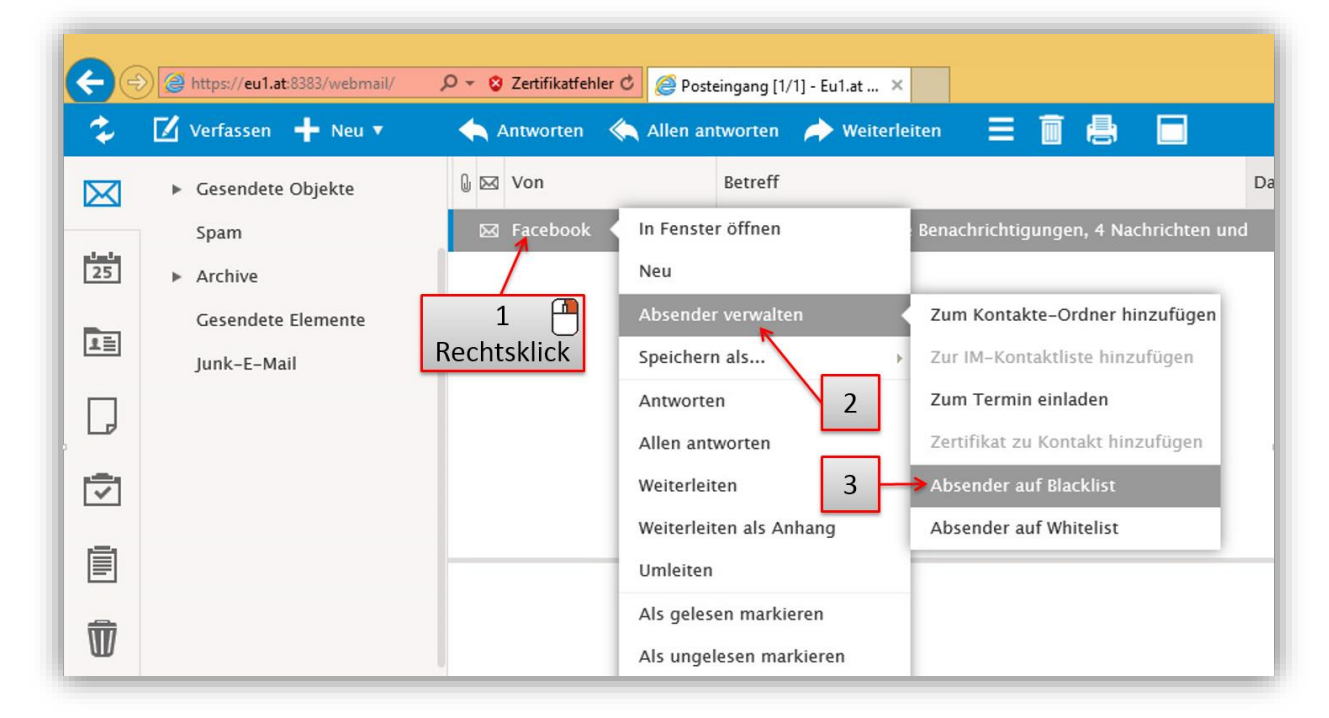

Wenn Sie aber noch keine E-Mail von dem Absender haben, definieren Sie eine Regel (wie in der Frage Nummer 6) Aktion: Nachricht  $\rightarrow$  Zurückweisen (oder Löschen).

| Setreff Spam-Nachrichten von xyz                                                                                                    |                                                                              |  |
|----------------------------------------------------------------------------------------------------|------------------------------------------------------------------------------|--|
| edingungen Aktionen                                                                                                    |                                                                              |  |
| <ul> <li>Nachricht</li> <li>Keine weiteren Regeln verarbeiten</li> <li>Weiterleiten an</li> <li>Verschieben nach</li> <li>Kopie an</li> <li>Nachricht verschlüsseln</li> <li>Nachricht versenden</li> </ul> | Żurückweisen<br>Akzeptieren<br>Zurückweisen<br>Löschen<br>Spam<br>Quarantäne |  |

Frage 8: Wie kann ich alle meine einlangenden E-Mails an andere E-Mail-Adressen (z. B. <u>Vertretung@eu1.at</u>) weiterleiten?

Antwort: Wählen Sie im Fenster Einstellungen ● die Registerkarte [E-Mail] und die Optionsgruppe [Weiterleiten] aus. Unter [Weiterleiten an] tragen Sie ❷ die Ziel-E-Mail-Adresse ein. Mit der Schaltfläche ❸ [OK] können Sie diese Einstellung wirksam machen.

| 🌣 Einstellungen           |             |                                         |                        | - 🗆 🕽             | ĸ   |
|---------------------------|-------------|-----------------------------------------|------------------------|-------------------|-----|
| Konten E-Mail             | Kalender IM | Allgemein                               | Lizenzen               | Import/Export     | ▶ ₹ |
| Allgemein                 | Weiterlei   | ten an:<br>ails in Postfach             | 2<br>behalten          | vertretung@eu1.at |     |
| Autoantwort               | L E-M       | ails weiterleiten<br>ail weiterleiten a | , wenn älter al<br>an: | Is (Tage): 0      |     |
| Weiterleiten              |             |                                         |                        |                   |     |
| Regeln<br>Lesebestätigung |             |                                         |                        |                   |     |
| Signatur                  |             |                                         |                        |                   |     |
| 3                         |             |                                         |                        |                   |     |
| 🗸 ок 🗙 Abbrech            | en          |                                         |                        |                   |     |

Die E-Mails erhalten Sie trotzdem (Option: E-Mails in Postfach behalten).

**Frage 9:** Wie kann ich in dem Zeitraum, in dem ich z. B. auf Urlaub bin, den Absendern der E-Mails mitteilen, dass ich ihre E-Mails nicht sofort beantworten kann?

Antwort: Wählen Sie im Fenster Einstellungen • die Registerkarte [E-Mail] und die Optionsgruppe [Autoantwort] aus. Wählen Sie unter Modus • aus, wie oft auf Nachrichten des gleichen Absenders geantwortet werden soll. Unter Von und Betreff • tragen Sie Ihre E-Mail-Adresse und die Betreffzeile ein. Unter Text • geben Sie den Mitteilungstext ein. Wenn Sie wollen, dass nur auf die an Sie adressierten E-Mails geantwortet wird (also nicht auf Massensendungen), aktivieren Sie das Optionsfeld • [Antworten, wenn Nachricht nur an die E-Mail-Adresse des Benutzers gesendet wurde].

| 🌣 Einstellungen                                                           | – • ×                                                                                                    |
|---------------------------------------------------------------------------|----------------------------------------------------------------------------------------------------|
| Konten E-Mail                                                             | Kalender IM Allgemein Lizenzen Import/Export                                                                                                    |
| Allgemein<br>E-Mail-Erstellung<br>Autoantwort &<br>Weiterleiten<br>Regeln | Modus: 2 Nach einer gewissen Zeit erneut antworte<br>Erneut antworten nach (Tage): 7<br>Von<br>Betreff<br>Text<br>///english version below///<br>4                                                                                                    |
| Signatur                                                                  | G<br>Cerman===<br>Cerman===<br>German===<br>German===<br>German===<br>German===<br>German===<br>German===<br>German===<br>German===<br>German===<br>German===<br>German===<br>German===<br>German===<br>German===<br>Sebr Geehrte Damen und Herrent<br>Antworten, wenn Nachricht nur an die E-Mail-Adresse des Benutzers<br>gesendet wurde<br>10.08.2013 to<br>30.08.2013 to |
| 7                                                                         | Kein Antwort für Hinzufügen                                                                                                    |
| 🗸 ок 🗙 Abbrec                                                             | hen                                                                                                    |

Frage 10: Welche Dateitypen (für Anlagen/Attachments) werden vom Server abgelehnt?

Antwort: Zur Zeit sind folgende Dateitypen nicht erlaubt: (exe, com, scr, cmd, bat, vbs, pif, tmp und hta), weil diese fast 100% als Viren und Trojaner missbraucht werden. Wenn Ihre E-Mail-Anlage eine dieser Erweiterungen hat, können Sie diese als ZIP-File speichern und senden.

Frage 11: Wie groß darf meine Anlage/Attachment sein?

Antwort: Die Größe ist derzeit auf 10MB begrenzt. Es wird jedoch empfohlen, diese auf 1 oder max. 2 MB zu beschränken (eine 10MB-Datei braucht mehrere Minuten Download-Zeit für langsame Leitungen!!!!)

**Frage 12:** Ich benutze Outlook (oder eine andere Software), um meine E-Mails zu lesen. Mein Passwort (Kennwort) habe ich dort gespeichert und vergessen. Wie kann ich dieses Passwort ermitteln, um von unterwegs per Webbrowser auf mein E-Mail-Konto zuzugreifen?

Antwort: ● Im Webbrowser geben Sie die Adresse: <u>http://eu1.at/webmail</u> ein. ② Klicken Sie auf die Verknüpfung [Zurücksetzen]

| ← → ≤ http://eu1.at/webmail/ |                                               | × ם _<br>ג ★ ה ★ ג |
|------------------------------|-----------------------------------------------|--------------------|
| eu1.at WebMail ×             |                                               | 📀 Deutsch 🔻 🔨      |
|                              | Anmoldon                                      |                    |
|                              | Anneiden                                      |                    |
|                              | mawid × Passwort                              |                    |
|                              | ANMELDEN 🗌 Login merken                       |                    |
|                              | Haben Sie Ihr Kennwort verloren? Zurücksetzen |                    |
|                              |                                               |                    |
|                              | MEHR ÜBER ALLE FEATURES ERFAHREN              | Ice///arp          |

• Daraufhin erscheint eine Maske, in die Sie Ihre E-Mail-Adresse und einen • zufallsgenerierten Code eingeben müssen.

Auf die Schaltfläche [Senden] drücken!

|                                     |           | च _<br>ति ऽन्द  | ×<br>★ ₩ |
|-------------------------------------|-----------|-----------------|----------|
| eu1@at                              | Desktop 🔻 | Oeutsch         | ^        |
| Haben Sie Ihr<br>Kennwort verloren? |           |                 |          |
| MEHR ÜBER ALLE FEATURES ERFAHREN    |           | lce <i>Warp</i> |          |

In Kürze bekommen Sie eine E-Mail-Nachricht mit dem letzten Schritt zum Zurücksetzen des vergessenen Passworts.

Wichtiger Hinweis: Eine Kopie wird auch an Ihre alternative E-Mail-Adresse gesendet (siehe Bild unten).

| ・ ク マ C Ø Posteingang [1/10] - Eu1.at ×                                                                                                    | - □ ×                                                                                                    |
|----------------------------------------------------------------------------------------------------|----------------------------------------------------------------------------------------------------|
| Antworten ◆ Allen antworten ✦ Weiterleiten                                                                                                    | ☆ ☆ ♡                                                                                                    |
| Image: Second second secon | Sameer Mawid<br>eul.at<br>Meine Details<br>Constellungen<br>Mobile Geräte<br>Mobile Geräte<br>Milfe<br>Su Tablet Interface wechseln |

Stand: 7. Februar 2014